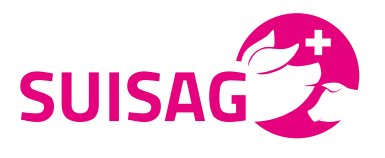

**Indication:** le mode d'emploi pour l'application JET indique seulement les différences avec la version ordinateur du JET. Pour une explication plus détaillée du journal électronique des traitements, veuillez lire le mode d'emploi « Journal électronique des traitements ».

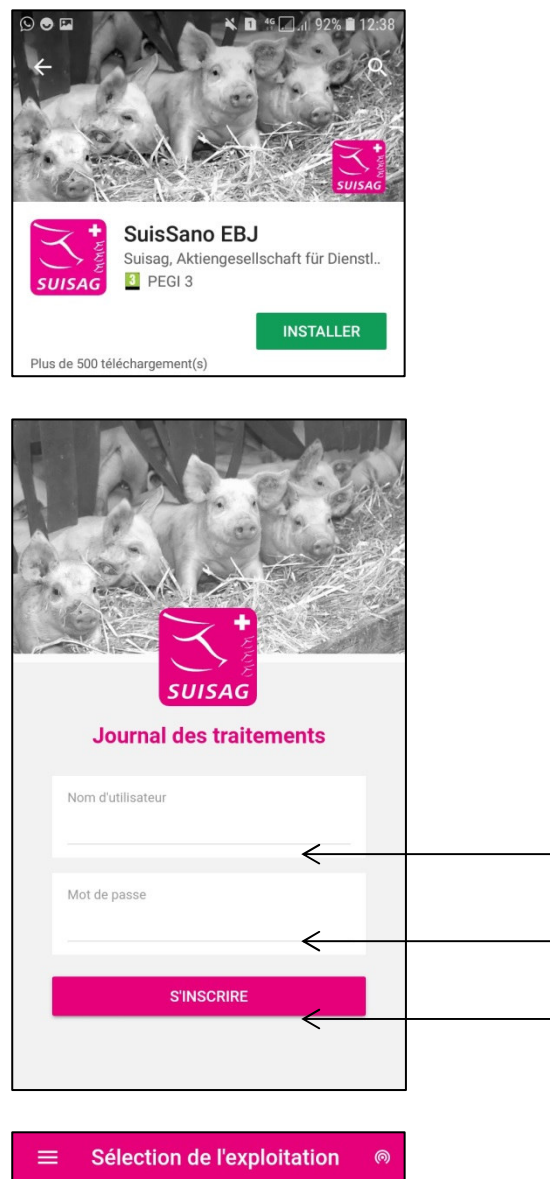

 Sélection de l'exploitation
 Image: Constraint of the second second s

Vous trouverez cette application à télécharger gratuitement dans tous les App Stores courants. Critère de recherche SUISAG ou SuisSano.

Vous pouvez vous connecter après téléchargement.

Attention: le mot de passe de l'App n'est pas le même que le login du site internet SUISAG. Afin de déterminer un mot de passe pour l'App, connectez-vous à l'ordinateur, ouvrez le **"Journal électronique des traitements**" en cliquant sur **"Outils"**, ensuite cliquez sur **"Mon compte"**. Saisissez le mot de passe deux fois sous **"Modifiez le mot de passe**" et cliquez sur **"Modifier"**. A partir de maintenant vous pouvez commencer à utiliser l'App.

Numéro SSP sans .1.

**Mot de passe** (défini auparavant à l'ordinateur).

Cliquez sur S'INSCRIRE

(Vous restez ensuite connecté pendant environ 1 semaine, ensuite le mot de passe est à nouveau demandé).

**Sélectionner l'exploitation,** si plusieurs porcheries ont le même numéro SSP.

Dans ce cas, cette page est la première page après la connexion.

| SUIS                   | GAG Test Stall 1            | (÷           |                                                                                                    |
|------------------------|-----------------------------|--------------|----------------------------------------------------------------------------------------------------|
| Traiter                | ments                       | <            | <b>Traitements</b> (listes/saisie des traitements)                                                                                                    |
| Pertes                 |                             |              |                                                                                                    |
| Médicaments            |                             | $\leftarrow$ | Journal des pertes (pertes/ saisie)<br>Médicaments (saisie/ stock / inventaire)                                                                                                    |
|                        |                             |              |                                                                                                    |
|                        |                             |              |                                                                                                    |
|                        |                             |              | Pas de traitements/ Pas de pertes:                                                                                                    |
| +                      | **Keine Behandlung          | <            | <ul> <li>Information active à SUISAG, qu'il n'y avait pas d'autres traitements/pertes.</li> <li>Toutes les données sont à jour.</li> <li>Sélection de l'exploitation= changement d'étable</li> </ul> |
| $\odot$                | **Kein Abgang               | <            |                                                                                                    |
| $\square$              | Sélection de l'exploitation | ←            |                                                                                                    |
| $\ominus$              | S'inscrire                  | _            |                                                                                                    |
| App Version: 02.01.000 |                             |              | Deconnecter                                                                                                    |

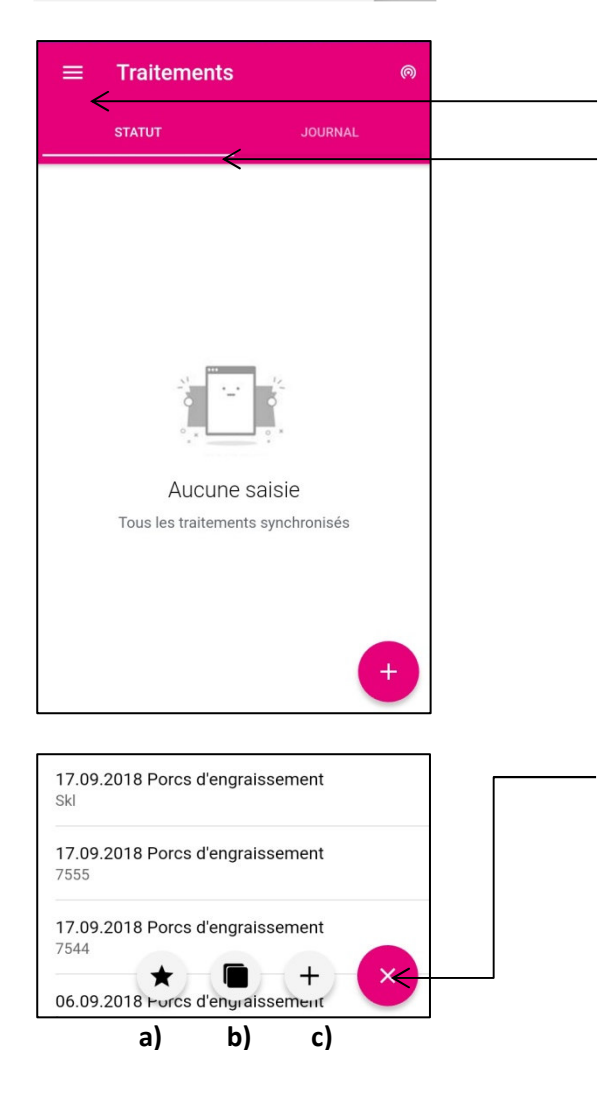

## Menu

## Statut

Dans la version App, il y a la catégorie supplémentaire "Statut". Vu que l'App peut également être utilisée hors ligne, le statut indique si des données doivent être synchronisées avec la banque de données ou si toutes les informations ont été transmises. Si dans Statut des traitements/médicaments/pertes sont affichées, cela signifie que les données ne se trouvent que sur votre portable et n'ont pas encore été transmises à nous. Dans ce cas, le portable nécessite WILAN ou une réception de réseau. Vu que les données sont enregistrées/affichées pendant un mois au maximum, le portable doit être connecté à internet au moins 1 x par mois.

- 1. Ajouter un traitement
- a) Sélectionner un favori
- b) Traiter un animal d'élevage enregistré

## c) Saisir un nouveau traitement Les traitements peuvent être saisis rétroactivement jusqu'à une semaine via l'App, ensuite seule la saisie à l'ordinateur est possible.